- 2300モジュール・ファームウェアのバージョンアップは、以下の手順に従い行ってください。 ※2300遠隔計測システムのファームウェアのバージョンアップには、Smart Site Utility Pro 9768 のVer 4.30以降が必要です。
- 2300モジュールのファームウェアデータを更新 ホームページからダウンロードしたファイルを使用して、パソコンにインストールされている2300 モジュールのファームウェアデータを最新版に更新します。
  - -1. ホームページからダウンロードしたファイル「2300FirmUpdate」(または 2300FirmUpdate.msi) を、マウスでダブルクリックして実行します。

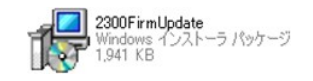

-2. インストーラが起動します。手順に従って進めるとインストールが完了します。

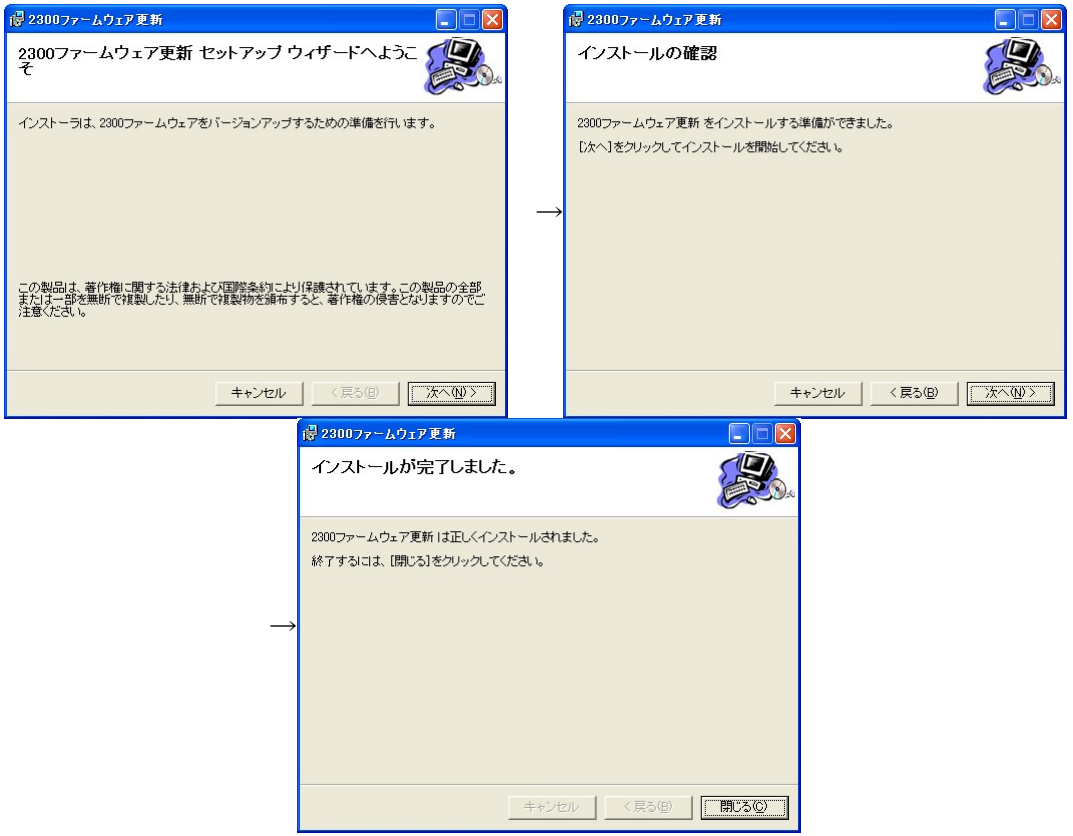

- PC と2300モジュールの接続
   PC と2300モジュールとを接続してください。
   Smart Site Utility Pro 9768 (以下SS-U)を起動して通信確認を実施し、バージョンアップ対象
   のモジュールが存在することを確認します。
- 3. SS-U を保守ツールメニュー表示モードにする手順

SS-U の [ヘルプ] メニューで [バージョン情報] を開き、下記〇枠内 (Copyright のあたり) を ダブルクリックします。

| バージョン情報                                                                |                                    |
|------------------------------------------------------------------------|------------------------------------|
| Smart Site Utility Version 4.70                                        |                                    |
| Copyright(C) 2004-2011 HIOKI E.E. CORPORATION.<br>All rights reserved. | SmartSiteUtility                   |
| インストールされているオブション一覧                                                     | 「」 「ヘルプスニュー(ごび2字の一ル)が表示される トライレキレオ |
| 9768-02 LANモジュール メール オプション                                             |                                    |
| ОК                                                                     | →                                  |

4. モジュールバージョンアップフォームを表示させる手順 再度SS-U の [ヘルプ] メニューで [モジュールのファームウェアバージョンアップ] を選択し、

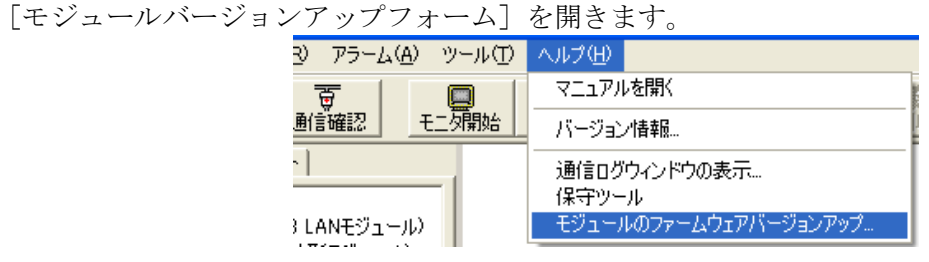

- 5. バージョンアップの実施手順
- -1. [モジュールバージョンアップフォーム] でバージョンアップの対象モジュールを選択し、[開始]を押してバージョンアップを開始します。

※通信モジュール(2351/2352/2353/2354)のみバージョンアップする場合は、[指定モジュール] で[01(通信M)]などの"通信M"を選択します。

| 対象通信モジュール COM ID: 01 (2353 LANモジュール)<br>モジュールのバージョンアップ情報<br>「 「 」 「 」 」 」 」 」 」 」 」 」 」 」 」 」 」 」 | モジュールバージョンアップフォーム                             |   |
|---------------------------------------------------------------------------------------------------|-----------------------------------------------|---|
| モジュールのパージョンアップ情報                                                                                  | 対象通信モジュール COM ID: 01 (2353 LANモジュール) 👤        |   |
| 「                                                                                                 | モジュールのバージョンアップ情報                              |   |
|                                                                                                   | 開始                                            |   |
| ・ 指定モジュール                                                                                         | ○ 全モジュール<br>● 指定モジュール                         |   |
| □ (3通信M)<br>□ (3通信M)<br>□ (3回信M)<br>□ (2301)<br>□ (2301)                                          | 01 G通信M)<br>01 G通信M)<br>01 G通信M)<br>01 (2301) |   |
|                                                                                                   | 02 (2302)<br>03 (2303)<br>04 (2314)           |   |
| 05 (2305)<br>31 (2331)<br>32 (2332)                                                               | 05 (2005)<br>31 (2331)<br>32 (2332)           | ~ |

バージョンアップの対象を選択して[開始]を押します

- 6. バージョンアップ所要時間とバージョンアップ中の注意事項
  - -1. バージョンアップ所要時間

例)230xのバージョンアップを10台行うと、約5~6分かかります。

-2. バージョンアップ中の注意

## (1) パソコンからデータが送信し終わると、モジュールのバージョンアップが始まります。 この間には、絶対に2300の電源を切らないでください。

(2)バージョンアップが終わると、2300モジュールは自動で再起動します。

以上